## **Email setup via Outlook on MacOS**

NB\* If you do not have Outlook on your device, please download it here.

## Follow the steps below to setup your email via Outlook

1. Open Outlook app and select "Add Email Account"

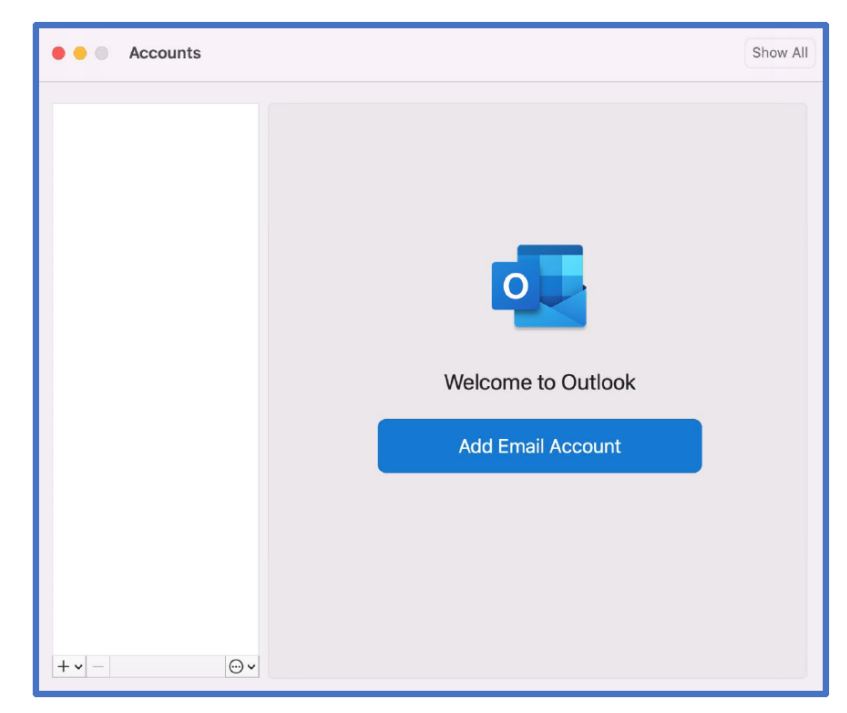

2. Enter your SU email address and select "Continue"

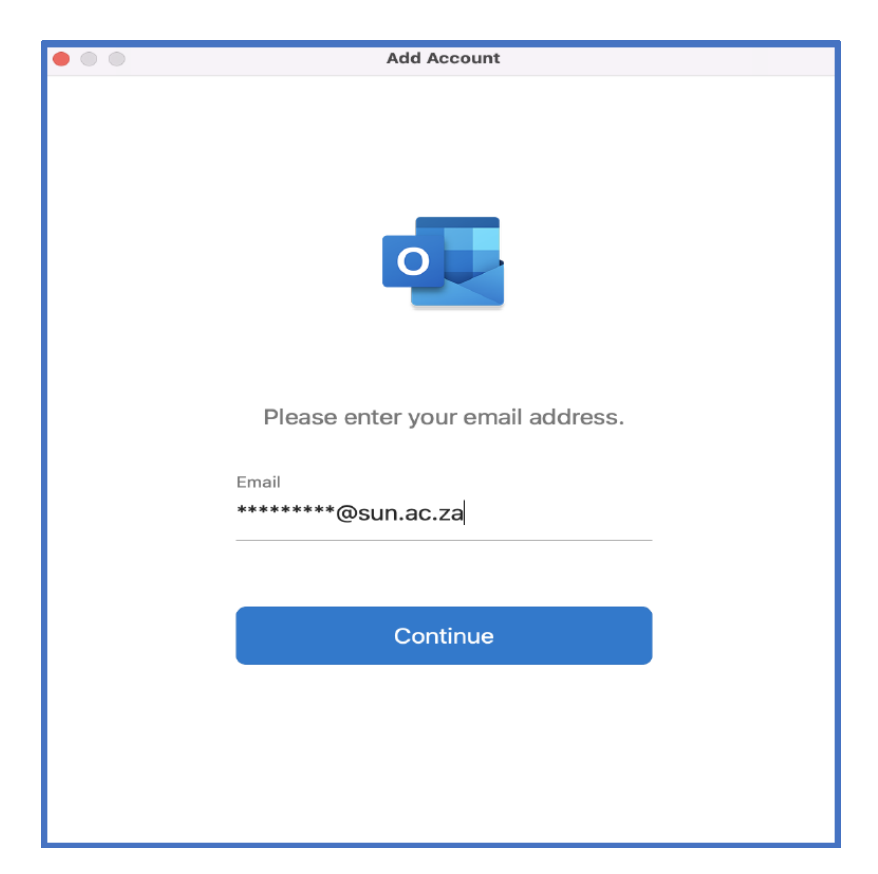

3. Enter the SU password associated with the provided username and click "Sign in"

| • • •        |                                                                                                    |
|--------------|----------------------------------------------------------------------------------------------------|
| 5            | Stellenbosch<br>unvystatty<br>unvystatter<br>unvystatter                                                                     |
|              | @sun.ac.za                                                                                                    |
| E            | inter password                                                                                                    |
| ••           | • • • • • • • •                                                                                                    |
| Fo           | orgotten my password                                                                                                    |
| Sig          | gn in with another account                                                                                                   |
|              | Sign in                                                                                                    |
|              | To Sign-in at Stellenbosch University requires<br>@sun.ac.za username. Passwords can be changed<br>at www.sun.ac.za/password |
|              |                                                                                                    |
|              |                                                                                                    |
|              |                                                                                                    |
| Terms of use | Privary & conkies                                                                                                    |
| Terms of use | To Sign-in at Stellenbosch University requires<br>@sun.ac.za username. Passwords can be changed<br>at www.sun.ac.za/password |

4. Enter the corresponding password for the username provided and click "OK".

|           | Account Information                   |
|-----------|---------------------------------------|
|           | Enter your account information.       |
| Username: | @sun.ac.za                            |
| Password: | ••••••                                |
|           | Remember this password in my keychain |
|           | Cancel OK                             |

5. Note: If you have Multi-Factor Authentication (MFA) set up, please enter the verification code send to your cellphone or authenticate using the "Microsoft Authenticator" app. You also have an option to be called for authentication.

| Stellenbosch<br>unvestsitre<br>unvestsitre<br>unvestsitre                                                                    |  |
|----------------------------------------------------------------------------------------------------|--|
| @sun.ac.za                                                                                                    |  |
| Approve sign-in request                                                                                                    |  |
| Open your Microsoft Authenticator app and approve the request to sign in.                                                    |  |
| I can't use my Microsoft Authenticator app right now                                                                         |  |
|                                                                                                    |  |
| To Sign-in at Stellenbosch University requires<br>@sun.ac.za username. Passwords can be changed<br>at www.sun.ac.za/password |  |
|                                                                                                    |  |
|                                                                                                    |  |
|                                                                                                    |  |
|                                                                                                    |  |
|                                                                                                    |  |
|                                                                                                    |  |
| Terms of use Privacy & cookies                                                                                               |  |

6. You will be presented with the below screen. Please close this dialog box and open the Outlook app on your device. You will note your email account added with emails.

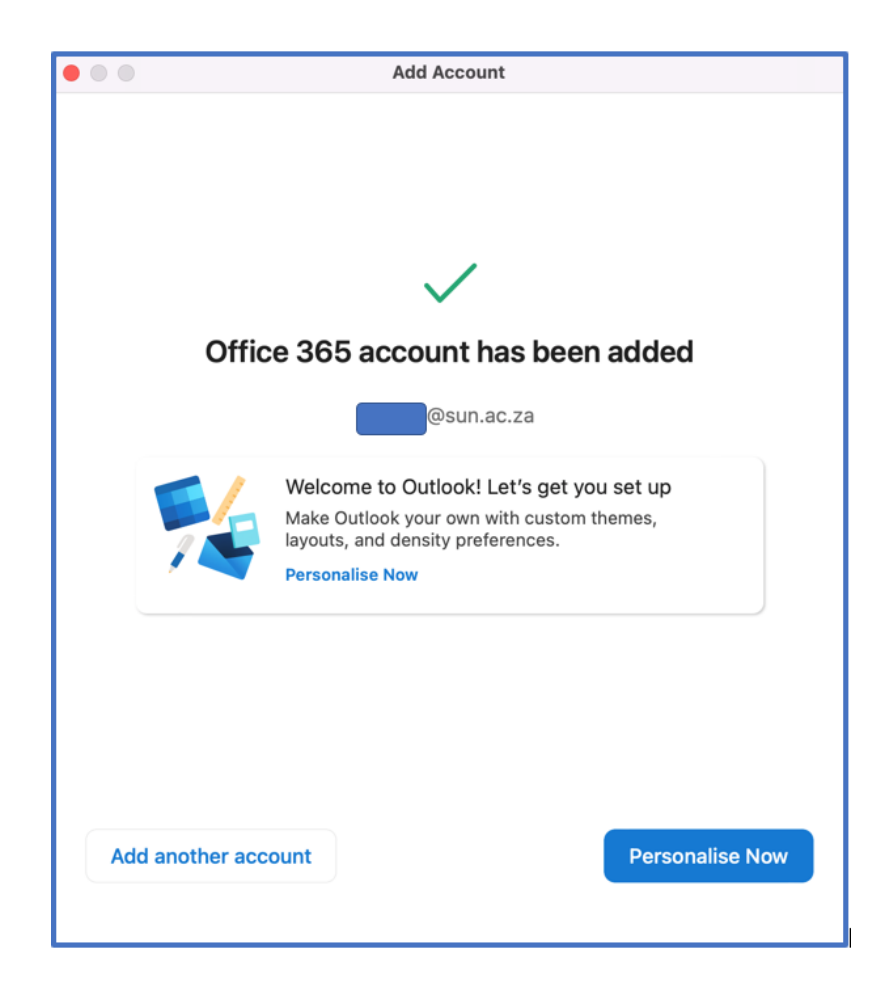

1

## **Related articles**

- SafeCom Printer setup for MacOS Sonoma
- How to reset your password
  ICT Charges (ICT Student services)

- Graduation ChecklistFAQs Register & Connecting to Eduroam